## การชำระเงิน Bill payment Kbank ผ่าน Mobile

## 1.Log in เข้าสู่ระบบของธนาคาร

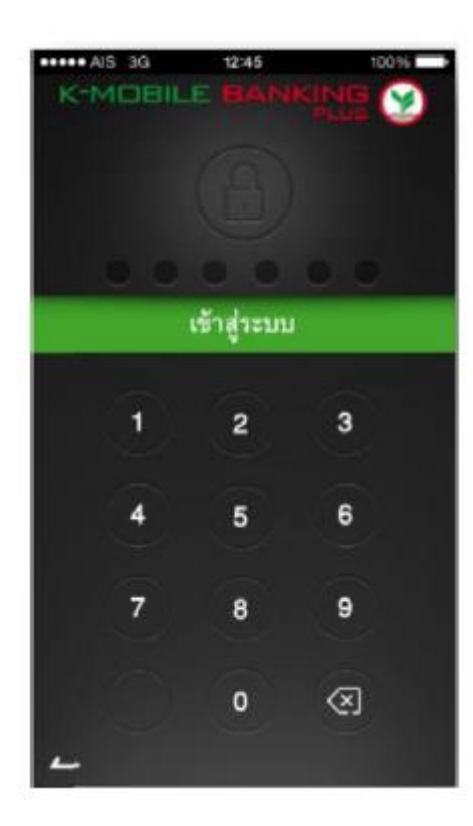

## 2.เลือกเมนู "จ่ายบิล"

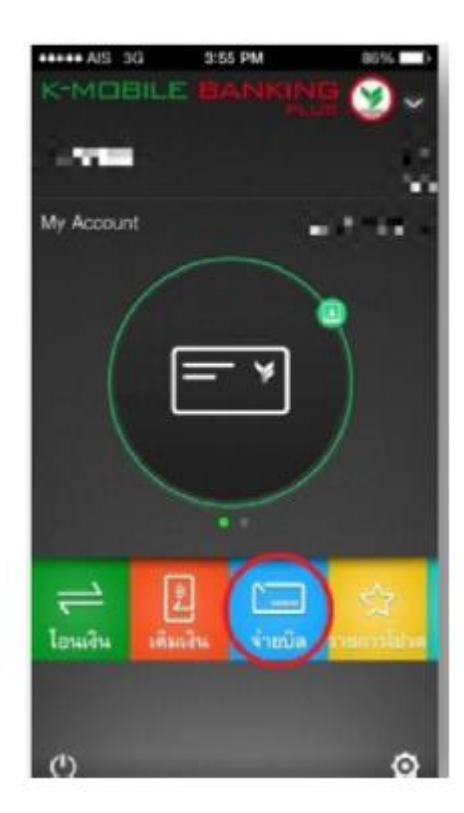

## 3. เลือก "บิลอื่น"

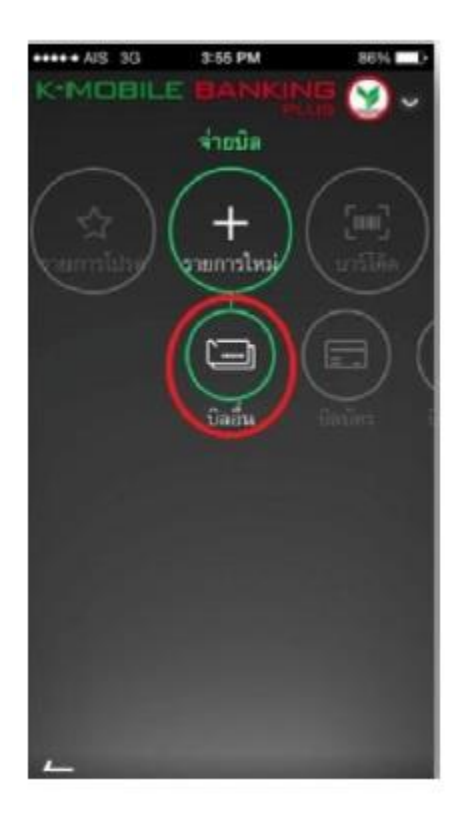

4.เลือก "หลักทรัพย์ หยวนต้า"

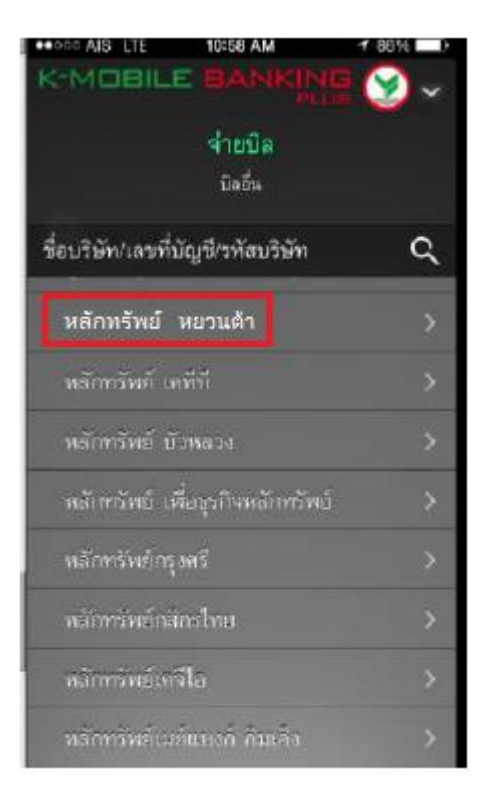

- 5.- กรอก Reference 1 คือ เลขที่บัตรประชาชนสำหรับคนไทยและเลขที่พาสปอร์ตสำหรับชาวต่างชาติ และกด"Done"
  - กรอก Reference 2 คือ เลขที่บัญชีซื้อขายหลักทรัพย์ 8 หลัก
    - \*\*\*สำหรับเลขที่บัญชีซื้อขายของลูกค้า TFEX ให้ลูกค้าระบุเลข "0" แทน "-" เช่น "123456-4" เป็น "12345604"

กดปุ่ม **"Done"** 

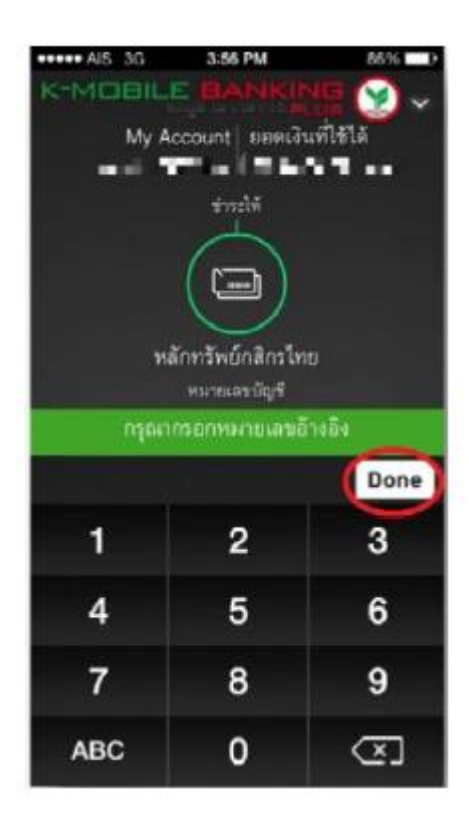

7.กรอกจำนวนเงิน แล้วกดปุ่ม "Done"

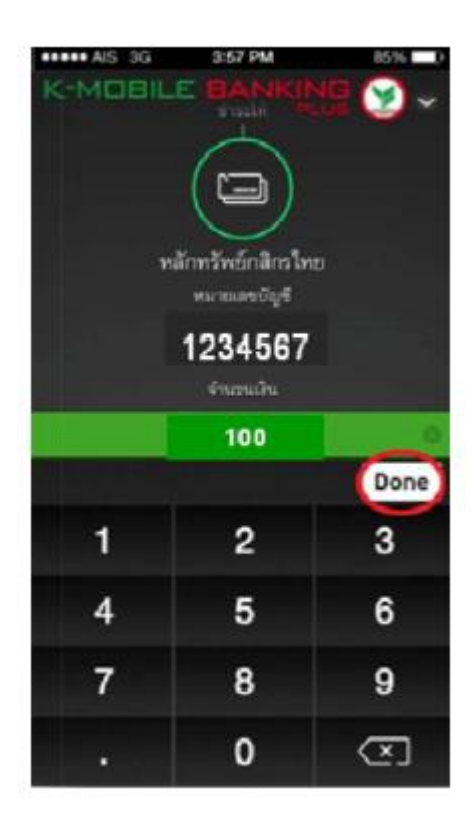

8.ตรวจสอบรายละเอียดอีกครั้งแล้วกดปุ่ม "จ่ายบิล"

| ***** AIS 3G | 3:59 PM           | 85% 00 |
|--------------|-------------------|--------|
| K-MOBIL      | E BANKIN          |        |
|              | win .             |        |
|              | ~                 |        |
|              |                   |        |
|              |                   |        |
|              | fram in they were |        |
| My A         | ccount ยอดเงินที่ | ส์เอเด |
| and a        | Phase Band        |        |
|              | สาระโด            |        |
|              | $\frown$          |        |
|              |                   |        |
|              |                   |        |
|              | ลักทรัพย์กลิกรไทย |        |
|              | หมวยเลขบัญชี      |        |
|              | 1234567           |        |
|              |                   |        |
|              | 470070070         |        |
|              | 100.00 บาท        |        |
| ข้อนกลับ     | (ร่ายมีส          | 0      |